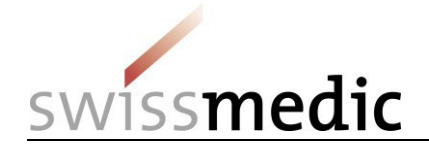

## Voluntary "prior notification of new application with new active substance" via eGov portal

Voluntary prior notification of applications with a new active substance (NA NAS) is of considerable help to Swissmedic in resource planning. The possibility of early resource planning supports efficient processing of applications and is therefore in the interests of all concerned.

These short instructions describe the process for prior notification of an NA NAS via the eGov portal. Alternatively, the prior notification can be made by letter or by e-mail to <u>eSubmissions@swissmedic.ch</u>. Whichever communication channel is used, Swissmedic then enters a dummy application in the planning system and assigns it an **application identifier (application ID)**. The application and corresponding application ID then become visible to the applicant in the eGov portal.

## Time for prior notification

- Once the approximate submission date (+/-2 weeks) is known (ideally 4-6 months before submission)
- Follow-up message to SMC in the event of lengthy postponement of the submission date or a change to the intention to submit

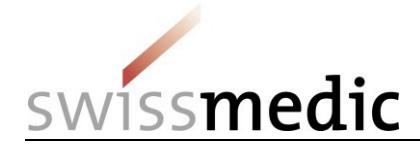

## Step 1: Procedure for prior notification of an NA NAS application

| Prior notification of NA NAS application via<br>eGov portal<br>So that Swissmedic can enter a dummy<br>application in the planning system, the<br>applicant must submit a "prior notification"<br>including the required information. | Please proceed as follows if you need to submit this type of prior notification: <ol> <li>Dashboard -&gt; Delivery of a new application</li> <li>Subject, i.e. the area concerned (human, veterinary or complementary medicine)</li> <li>As this is a prior notification for a new medicinal product, "Application for new case/authorisation" must be selected as the application case type.</li> <li>Enter the product name, if known (max. 20 characters)</li> <li>The product is added via "Add case", then click "Next".</li> </ol> Select application case type <ul> <li>Application for existing case/authorisation</li> <li>Application for new case/authorisation transfer</li> </ul> Enter cases Case title New_case |
|----------------------------------------------------------------------------------------------------|----------------------------------------------------------------------------------------------------|
|                                                                                                    | <ul> <li>6) Select "Communication" as the delivery type for prior notification of NA NAS.</li> <li>Select delivery type</li> <li>Communication</li> <li>7) Upload your cover letter (in PDF format) under "Add file" as "Letter".</li> <li>Files</li> <li>Add file</li> <li>Letter</li> <li>Choose file</li> <li>Upload</li> </ul>                                                                                                    |

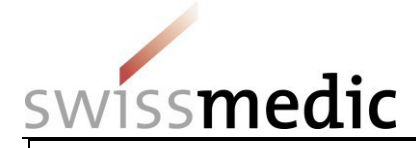

| Coverletter                                                                                                    |
|----------------------------------------------------------------------------------------------------|
| The server letter must include the following elements:                                                                                                    |
| The cover letter must include the following elements:                                                                                                    |
| - Subject: "Prior notification of NA NAS"                                                                                                    |
| - Active substance(s)                                                                                                    |
| - Product name (if known)                                                                                                    |
| - Month of planned application submission                                                                                                    |
| - ATC code (if known)                                                                                                    |
| - Indication                                                                                                    |
| - Indication wording applied for (if known)                                                                                                    |
| - Pharmaceutical form                                                                                                    |
|                                                                                                    |
| Once Swissmedic has entered the pre-announced application in the planning system, this and the application ID become visible for the applicant in the eGov portal. The application ID assigned to the application must be used in Step 2 when submitting the actual NA NAS application. |
|                                                                                                    |
|                                                                                                    |
|                                                                                                    |
|                                                                                                    |
|                                                                                                    |
|                                                                                                    |
|                                                                                                    |
|                                                                                                    |
|                                                                                                    |
|                                                                                                    |
|                                                                                                    |
|                                                                                                    |

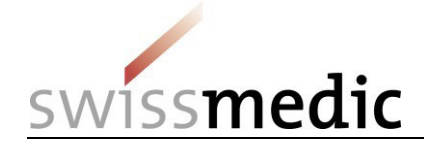

## Step 2: Submission of the NA NAS application after prior notification

| Submission of the NA NAS application after<br>prior notification.<br>The applicant uses the application ID visible in<br>the eGov portal to submit the actual NA NAS<br>application. | <ul> <li>Please proceed as follows to submit this type of application: <ol> <li>The existing dummy application can be found under "Ongoing applications" using the application ID issued by Swissmedic.</li> <li>Submission of the application can now be started by clicking on the mail symbol under "Functions".</li> <li>Select "Response to Swissmedic Correspondence" under "Application Type".</li> </ol> </li> <li> Please proceed as follows to submit this type of application: <ul> <li>Bubwers Upcoming milestone</li> <li>Deliveries Upcoming milestone</li> </ul></li></ul> |
|----------------------------------------------------------------------------------------------------|----------------------------------------------------------------------------------------------------|
|                                                                                                    | Filter criteria                                                                                                    |
|                                                                                                    |                                                                                                    |
|                                                                                                    | Application no. 102554912 Company reference                                                                                                    |
|                                                                                                    | Application type Date of letter from to                                                                                                    |
|                                                                                                    | Authorisation/Case no. Name of medicine                                                                                                    |
|                                                                                                    | Application status - Delivery ID Reset Filter                                                                                                    |
|                                                                                                    |                                                                                                    |
|                                                                                                    | Application no.  Company reference Application type Date of letter Authorisation/Case no. Name of medicine Application status Delivery ID Controls                                                                                                    |
|                                                                                                    | 102554912 NA NAS HAM 17.06.2016 66351 IN PROGRESS 146502 Q                                                                                                    |
|                                                                                                    |                                                                                                    |